| ING. LUIS MAYORGA |  |
|-------------------|--|

## MANUAL DE CONFIGURACIÓN MODEM ECHOLIFE

## Antes de comenzar es importante que verifique los siguientes puntos.

- Que usted se encuentre conectado al ruteador que quiere configurar, ya sea de forma alambrica o inalámbrica.
- Que tenga internet disponible y funcionando.
- Asegúrese de conocer la contraseña del ruteador, normalmente es la clave <u>WEP KEY</u> que viene nombrada en una etiqueta de su Ruteador.
- Para realizar el siguiente procedimiento se requiere conocimientos básicos de redes. No intente realizarlo si no tiene dichos conocimientos.
- Abra una ventana de explorador de Internet e Ingrese la siguiente dirección IP\* para accesar a la interfaz de configuración de su Ruteador Echolife <u>http://192.168.1.254</u> o bien <u>http://home</u>

\*Nota: Esta dirección hace referencia a la puerta de enlace principal de su Red, en algunos casos y esto dependiendo de la Administración de cada red esta puede variar.

A continuación aparecerá la siguiente pantalla:

\*Donde tendremos que introducir usuario y contraseña de nuestro Ruteador.

Esto es por Default: usuario: TELMEX Contraseña: WEP KEY

|         | Conectarse a 1                                                                                    | 92.168.1.254 ? 🔀                                                                                                    |         |
|---------|---------------------------------------------------------------------------------------------------|----------------------------------------------------------------------------------------------------|---------|
|         | El servidor 192.1<br>requiere un nom<br>Advertencia: est<br>de usuario y con<br>(autenticación ba | 68.1.254 en EchoLife Home Gateway<br>bre de usuario y una contraseña. e servidor está solicitando que su nombre<br>traseña se envien de forma no segura<br>sisica sin conexión segura). |         |
|         | Usuario:<br>⊆ontraseña:                                                                           | TELMEX 💌                                                                                                    |         |
|         |                                                                                                   | Recordar contraseña                                                                                                    |         |
| uuuu.te | ecn                                                                                               | osine                                                                                                    | rgia.co |

Tecnosinergia, S. de R. L. de C.V. | México, D.F. | Tel. +52(55)12048000 y 55571111 | Número Nacional de Ventas 01800 5555 TEC (832) | Fax. (55)53950550

| 4 | tecnosinergia     |
|---|-------------------|
|   | ING. LUIS MAYORGA |

2. - Seleccione la opción de AVANZADO Resaltada en la imagen

| <ul> <li>• 8 http://192.168.1.254</li> </ul> |                                                        |                           | <ul> <li>+ + → X Google</li> </ul> |                   |
|----------------------------------------------|--------------------------------------------------------|---------------------------|------------------------------------|-------------------|
| HAZ CLICK EN                                 | wración Web Menú                                       |                           | 🤯 🔹 🖾 👻 💮 Página                   | • () Herramientas |
| EchoLife HG520c                              | Avanzado                                               |                           | _                                  |                   |
| Básico                                       |                                                        | Deceleción                |                                    |                   |
| Avanzado                                     | - Rem                                                  | Descripcion               |                                    |                   |
| Herramientas                                 | Nomore del producto                                    |                           |                                    |                   |
|                                              | Unrection fisice                                       | 64116iruid1luciya         |                                    |                   |
|                                              | Version de sottware                                    | V100R001B021Telmex        |                                    |                   |
|                                              | Version de Firmware                                    | 3.10.18.7-1.0.7.0         |                                    |                   |
|                                              | Numero de lote                                         | KTC10P0.021.310187 Telmex |                                    |                   |
|                                              | Fecha de publicación                                   | 2009/11/28                |                                    |                   |
|                                              | ADSL                                                   | Descripcion               |                                    |                   |
|                                              | Estado ADSL                                            | Tiempo de visuelización   |                                    |                   |
|                                              | Trayecto de datos                                      | Fast                      |                                    |                   |
|                                              | Modo de operación                                      | G.dmt.bisplus             |                                    |                   |
|                                              | Máximo ancho de banda<br>descendente/ascendente (kbps) | 20224 / 1133              |                                    |                   |
|                                              | Ancho de banda descendente/ascendente<br>(kbps)        | 2048 / 381                |                                    |                   |
|                                              | Margen SNR descendente/ascendente (dB)                 | 34.0 / 30.5               |                                    |                   |
|                                              | Atenuación descendente/ascendente (d8)                 | 14.1 / 10.0               |                                    |                   |
|                                              | Potencia descendente/ascendente (dBm)                  | 13.3 / 11.3               |                                    |                   |
| Ayuda                                        | CRC descendente/ascendente                             | 0/2                       |                                    |                   |
|                                              | FEC descendente/ascendente                             | 0/0                       |                                    |                   |
|                                              | HEC descendente/ascendente                             | 0/0                       |                                    |                   |
|                                              | Tiempo operativo del sistema                           | 36:14:20                  |                                    |                   |
|                                              |                                                        |                           |                                    |                   |

## Aparecerá la siguiente pantalla

3. - Lo siguiente es Seleccionar la pestaña de FIREWALL, y posterior a esto CLICK en PERMITIR APLICACIÓN(ES) INDIVIDUAL

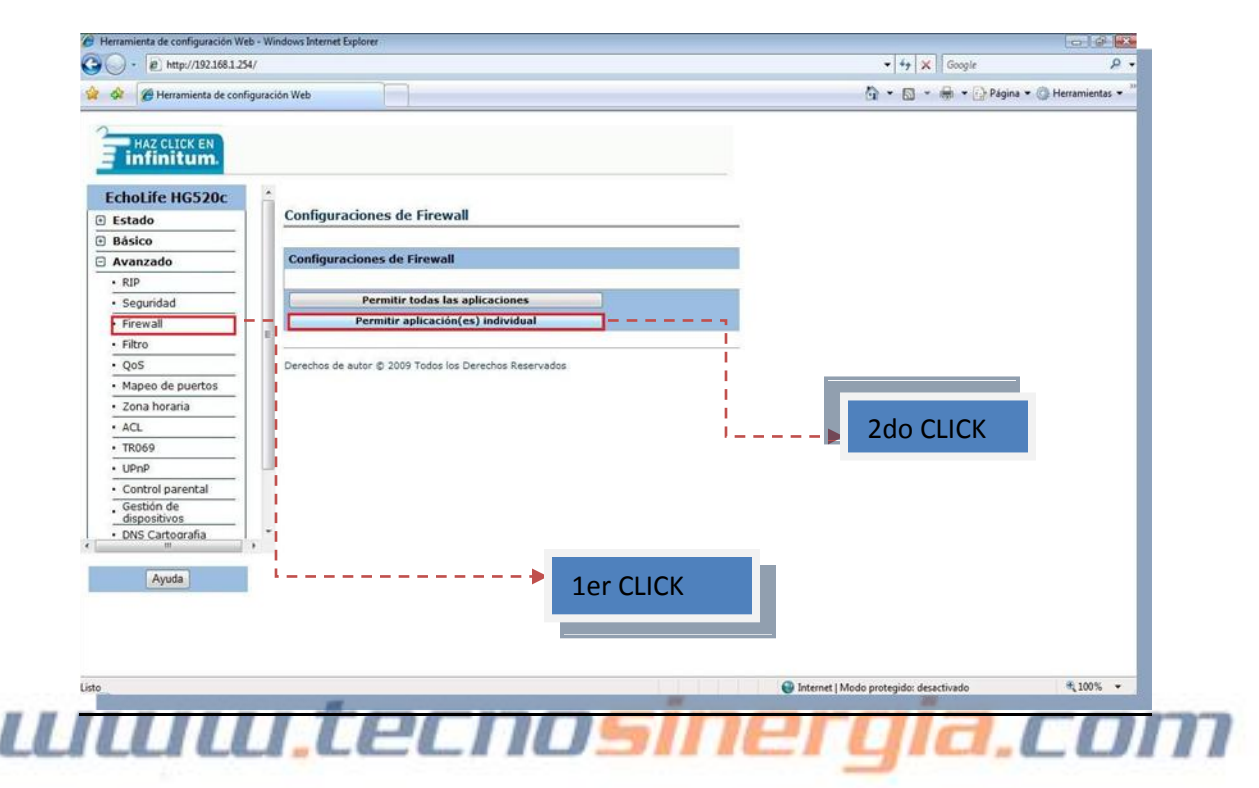

Tecnosinergia, S. de R. L. de C.V. | México, D.F. | Tel. +52(55)12048000 y 55571111 | Número Nacional de Ventas 01800 5555 TEC (832) | Fax. (55)53950550

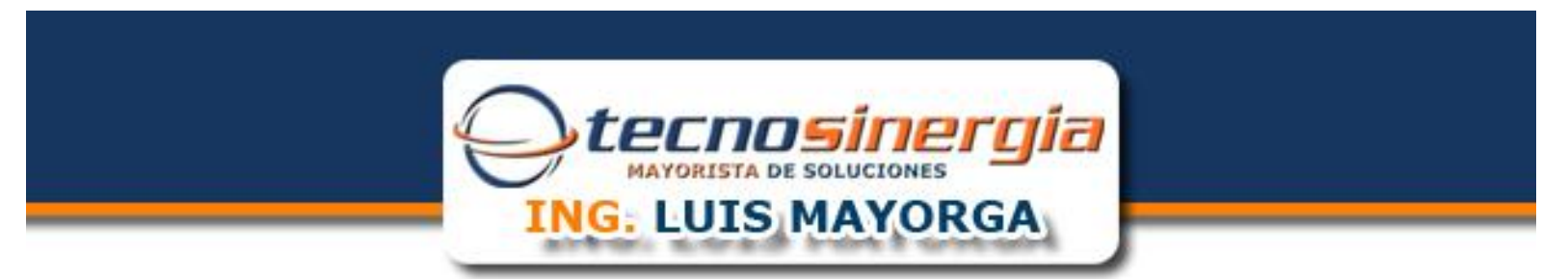

4. -En la siguiente pantalla <u>NOTESE</u> que en la parte superior derecha (SEÑALADA EN AZUL) aparece el equipo al cual hacemos referencia y que se encuentra distinguido principalmente por la <u>MAC ADDRESS.</u>

| - E http://192.168.1.2                        | 254/      | 12/24/252 | •             |              |           |                |               |          |            | ← 4 <sub>7</sub> × Google |           |
|-----------------------------------------------|-----------|-----------|---------------|--------------|-----------|----------------|---------------|----------|------------|---------------------------|-----------|
| 🔗 🏾 🍘 Herramienta de con                      | nfiguraci | ón Web    |               |              |           |                |               |          |            | 🚹 🔹 📾 🔹 🔂 Página          | 🕶 🔘 Herra |
| HAZ CLICK EN<br>infinitum.<br>EchoLife HG520c |           |           |               |              |           |                |               |          |            |                           |           |
| Estado                                        |           | Fire      | wall - Pe     | ermitir a    | olicació  | n(es) indi     | vidual(es)    |          |            |                           |           |
| Básico                                        |           | _         |               |              |           |                |               |          |            |                           |           |
| Avanzado                                      |           | Fire      | wall - Per    | rmitir apli  | cación(   | es) individu   | ual(es)       |          |            | -> Equipo                 |           |
| • RIP                                         |           | Índic     | ce de la regl | a            | 1 -       |                |               |          | 8          |                           |           |
| Seguridad                                     |           | Aplic     | ación         |              | 1         |                | -             | -        |            |                           |           |
| Firewall                                      |           | Proto     | ocolo         |              | TCP       | •              |               |          |            |                           |           |
| Filtro                                        | E         | Núm       | ero de puer   | to de inicio | 8080      |                |               |          |            |                           |           |
| • QoS                                         |           | Núm       | ero de puer   | to de        | 8080      |                |               |          |            |                           |           |
| <ul> <li>Mapeo de puertos</li> </ul>          |           | Dire      | cción IP loca | al           | 192.16    | 8.1.102        | 000e5314417c  |          |            |                           |           |
| Zona horaria                                  |           | Puer      | to de inicio  | (local)      | 8080      |                |               |          |            |                           |           |
| • ACL                                         |           | Puer      | to de finaliz | ación (local | 8080      | 1              |               |          |            |                           |           |
| • TR069                                       |           | List      | ado de Fi     | rewall       |           |                |               | _        |            |                           |           |
| • UPnP                                        |           | Real      | a Anticación  | Protocolo    | Puerto    | Puerto de      | Dirección IP  | Puerto d | e Pueno de |                           |           |
| Control parental                              |           | N:E9/R    |               | - Protocolic | de inicio | i finalización | local         | (local)  | (local)    |                           |           |
| . Gestión de                                  |           | 1         | -             | TCP          | 8080      | 8080           | 192.168.1.102 | 8080     | 8080       |                           |           |
| DNS Cartografia                               | -         | 2         |               | 2            | 0         | 0              | 0.0.0         | 0        | 0          |                           |           |
| m                                             |           | 3         | 10            |              | 0         | 0              | 0.0.0         | 0        | 0          |                           |           |
| Avada                                         |           | 4         | •             | •            | 0         | 0              | 0.0.0         | 0        | 0          |                           |           |
| Cyuda                                         |           | 5         | 1             | 100          | 0         | 0              | 0.0.0.0       | 0        | 0          |                           |           |
|                                               |           | 6         |               | -            | 0         | 0              | 0.0.0.0       | 0        | 0          |                           |           |
|                                               |           | 7         | 1             | 10           | 0         | 0              | 0.0.0         | 0        | 0          |                           |           |
|                                               |           | 8         |               | -            | 0         | 0              | 0.0.0         | 0        | 0          |                           |           |
|                                               |           | 0         |               |              | 0         | 0              | 0000          | 0        | 0          |                           |           |

5. - A continuación **NOMBRE LA APLICACION.** Seguida de la selección del tipo de **PROTOCOLO** a utilizar así como también del **INTERVALO DE PUERTOS** que se desean crear para nuestra aplicación, así como se muestra en <u>l</u>a imagen.

6. – Por ultimo daremos <u>CLICK</u> en <u>ACEPTAR</u> y Listo.

## uuuu.tecnosinergia.com

Tecnosinergia, S. de R. L. de C.V. | México, D.F. | Tel. +52(55)12048000 y 55571111 | Número Nacional de Ventas 01800 5555 TEC (832) | Fax. (55)53950550